## Add Your Own Text to Static or Thermo Graphic

Last Modified on 11/01/2018 1:24 pm PDT

## **Summary**

The purpose of this article is to demonstrate how to add and customize the text and information on the Static and Thermo exam reports. In the image below you can see the default text on the MyoVision exam reports.

| Static Exam Report                                                                                                    | Thermo Exam Report                                                                                                    |
|----------------------------------------------------------------------------------------------------|----------------------------------------------------------------------------------------------------|
| Computerized spinal examination through Surface SEMG (SEMG) is<br>used to measure relative levels of electrical activity generated when<br>muscles contract. This measurement provides you, the patient, with<br>valuable information regarding muscle tension as a feedback<br>mechanism within the body. This measured data is an objective tool<br>which can help you determine areas of excess or low muscle activity,<br>providing both a qualitative and quantitative view of how your muscular<br>tension. | Paraspinal thermography measures the difference in skin temperature<br>between the left and right sides of your spine, your doctor uses this<br>important physiological data to help determine the cause of any<br>imbalance in skin temperature and to track your progress over time. |

## Editing the Exam Report Text

Click on Setup, then go down to Reports, then select either the Static Screen Body or Thermo Screen Body, depending on which type of exam report you want to edit.

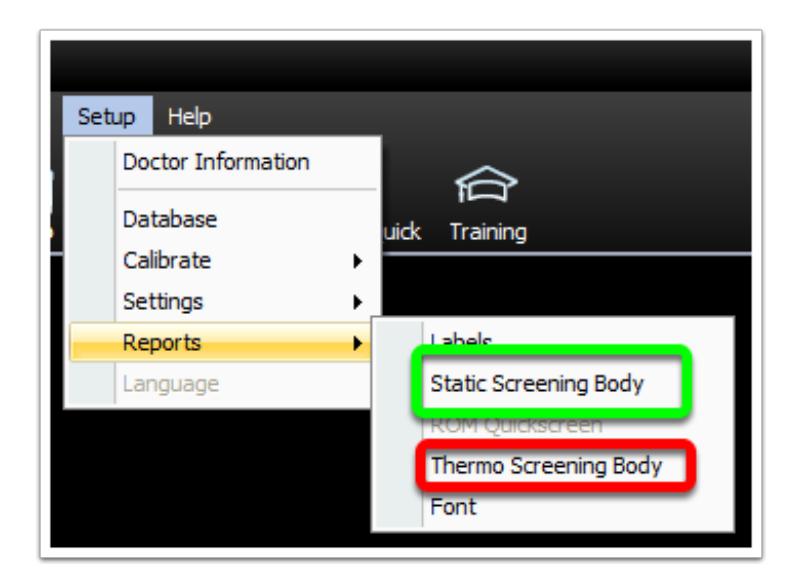

When the "Edit" window opens, click the "Edit Title Line" or the "Edit Text Body" to edit the different parts of the exam report.

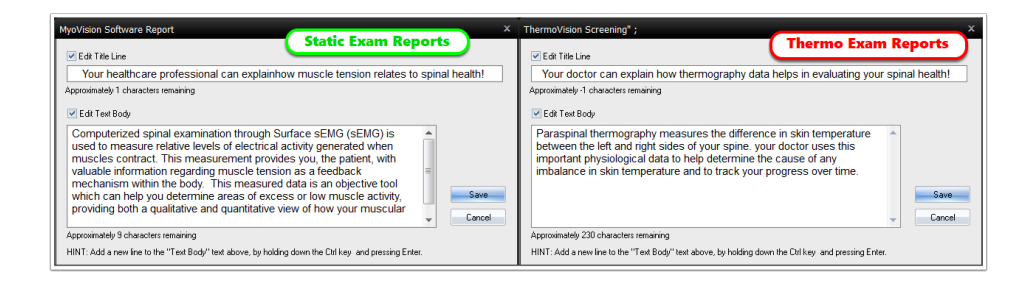

When you're done editing the text, click the "Save" button.

Now when you print your exams, your customized text will appear at the bottom of the report. If you change your mind, you can always delete the text you've entered and the software will automatically revert to the default text,

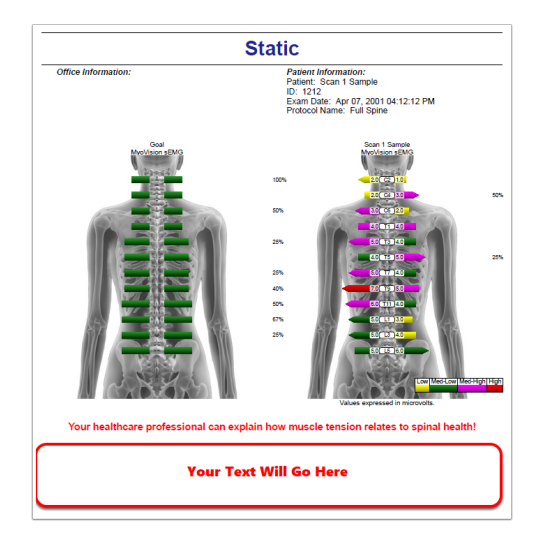